## BURN A MUSIC CD OR DVD ON MAC OS X

 $\Theta \Theta \Theta$ 

## BURN A MUSIC CD

- 1. Insert the CD containing the music tracks to be copied
- iTunes should open automatically; if not, click the iTunes icon on the Launcher. When the CD name is highlighted in Source window, the list of tracks will appear in right window.

| Source               |      | Song Name                   | Time | Artist          | Album         | Genre |
|----------------------|------|-----------------------------|------|-----------------|---------------|-------|
| Library              | 1    | Oh, Lady Be Good            | 4:03 | Ella Fitzgerald | The Songbooks | Jazz  |
| Radio                | 2    | Mice Work If You Can Get It | 3:35 | Ella Fitzgerald | The Songbooks | Jazz  |
| Music Store          | 3    | Second thing Rythm          | 3:25 | Ella Fitzgerald | The Songbooks | Jazz  |
| The Songbooks        | 4    | All The Things You Are      | 3:18 | Ella Fitzgerald | The Songbooks | Jazz  |
| 60's Music           | 5    | S Yesterdays                | 2:53 | Ella Fitzgerald | The Songbooks | Jazz  |
| My Top Rated         | 6    | Can't Help Lovin' Dat Man   | 3:56 | Ella Fitzgerald | The Songbooks | Jazz  |
| Re My Top Kateu      | 7    | 🗹 Come Rain Or Come Shine   | 3:24 | Ella Fitzgerald | The Songbooks | Jazz  |
| Tan DC Maat Diawad   | 8    | d It's Only A Paper Moon    | 3:37 | Ella Fitzgerald | The Songbooks | Jazz  |
| P TOP 25 MOSt Played | 9    | Sover The Rainbow           | 4:19 | Ella Fitzgerald | The Songbooks | Jazz  |
|                      | 10   | 🗹 Laura                     | 3:45 | Ella Fitzgerald | The Songbooks | Jazz  |
|                      | - 11 | Skylark                     | 3:13 | Ella Fitzgerald | The Songbooks | Jazz  |
|                      | 12   | This Time The Dream's On Me | 2:56 | Ella Fitzgerald | The Songbooks | Jazz  |
|                      | 13   | Puttin' On The Ritz         | 2:17 | Ella Fitzgerald | The Songbooks | Jazz  |
|                      | 14   | Alexander's Ragttime Band   | 2:43 | Ella Fitzgerald | The Songbooks | Jazz  |
|                      | 15   | Cheek To Cheek              | 3:48 | Ella Fitzgerald | The Songbooks | Jazz  |
|                      | 16   | My Funny Valentine          | 3:55 | Ella Fitzgerald | The Songbooks | Jazz  |
|                      | 17   | 🗹 Have You Met Miss Jones   | 3:41 | Ella Fitzgerald | The Songbooks | Jazz  |
|                      | 18   | The Lady Is A Tramp         | 3:23 | Ella Fitzgerald | The Songbooks | Jazz  |
|                      | 19   | Manhattan                   | 2:51 | Ella Fitzgerald | The Songbooks | Jazz  |

iTunes

3. Click on the plus sign at the bottom left of the iTunes window to create a new "Untitled Playlist"

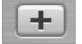

- 4. Name your new playlist file: click once on Untitled Playlist > type in a name
- 5. Click on the CD icon/name in the Source window on the left to show music tracks
- 6. Select the tracks to burn:
  - To select individual tracks: hold down the Command (Apple) key and click on names of tracks to be copied so that they are highlighted
  - b. To copy the entire CD: highlight the first song name > hold down the Shift key and click on the last song name to highlight all

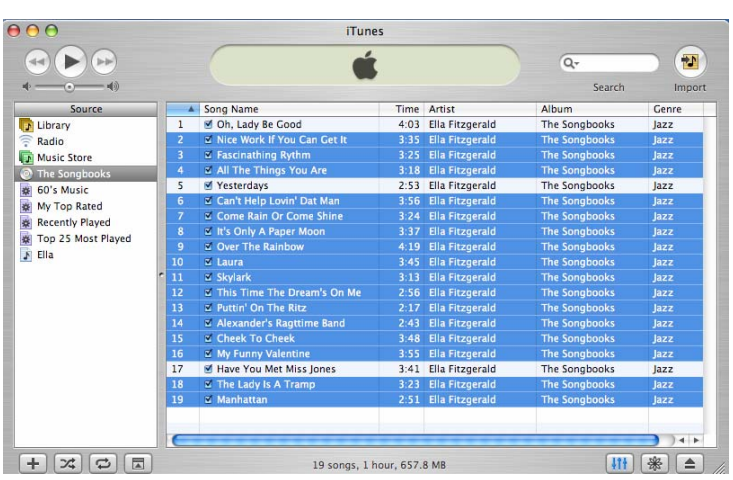

- 7. Once all the songs to be copied are selected, drag them on to the new playlist name. A green circle containing a plus sign will appear and playlist name highlighted > release the mouse and songs will be copied to your playlist—this may take several minutes.
- 8. To check if the items copied to the playlist correctly, click on its name. If you copied a song that you don't want on the new CD, just highlight and click the Delete key.
- 9. Once all the music tracks to be burned are added to the playlist, eject your CD. Tracks from another CD may be added to the same playlist: insert the new CD and copy as above. CD length and file size are shown at the bottom of the iTunes window so you can check remaining space on the CD.

16 songs, 54.4 minutes, 50.7 MB

- 10. When playlist is complete, go to iTunes > Preferences:
  - a. Click the Burning icon that appears in the General window
  - b. Under Disc Format, click Audio CD
  - c. If current volume settings are OK check the Use Sound Check box
  - d. Click OK
- 11. Back in iTunes:
  - a. Select the playlist to burn
  - b. In the upper right corner of the iTunes window click Burn Disc

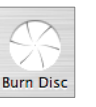

Store

Gap Between Songs: 2 seconds

Data discs include all files in the playlist. These discs may not play in some players.

0

Advanced

12. The Burn Disc icon will morph into an icon that blinks red and yellow. Insert your blank CD-R > click on the Burn Disc icon.

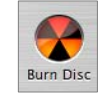

Cancel OK

| $\odot$ | from the | pop-up menu.            | nat to ut |
|---------|----------|-------------------------|-----------|
| CDR     | Action:  | 😫 Open Finder           | •         |
|         | Name:    | Ella                    |           |
|         | Make     | this action the default |           |

- 13. When the naming windows appears:
  - a. Type in the name for your new CD

[8]

?

General Effects

W

Importing Burning Sharing

Preferred Speed: Maximum Possible

O MP3 CD Data CD or DVD

Disc Format: 💿 Audio CD

CD Burner: PIONEER DVD-RW DVR-105

Sound Check

b. Click OK

(This name will appear with the icon on the desktop when the disc is later inserted into a computer.)

14. Click the Burn Disc icon > iTunes will now begin burning. The Burn Disc icon will spin while burning, and the status window will show recording status.

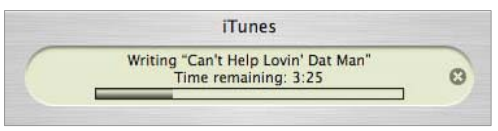

15. When burning is finished, the Burn Disc icon will close. The process is complete and the new CD can be ejected.

## LABELING THE CD

Use a Sharpie or similar type of permanent marker to write your name, date, and the name of the CD on the label (top) side of the CD. Keep in a CD case or cover if possible to protect it and ensure longer life.

## **BURN A DVD**

The computer must be equipped with a DVD burner. The instructions are the same as for CD. Note, however, that the current Mac OS will not burn to DVD+R medium; please use DVD-R (or RW) instead.